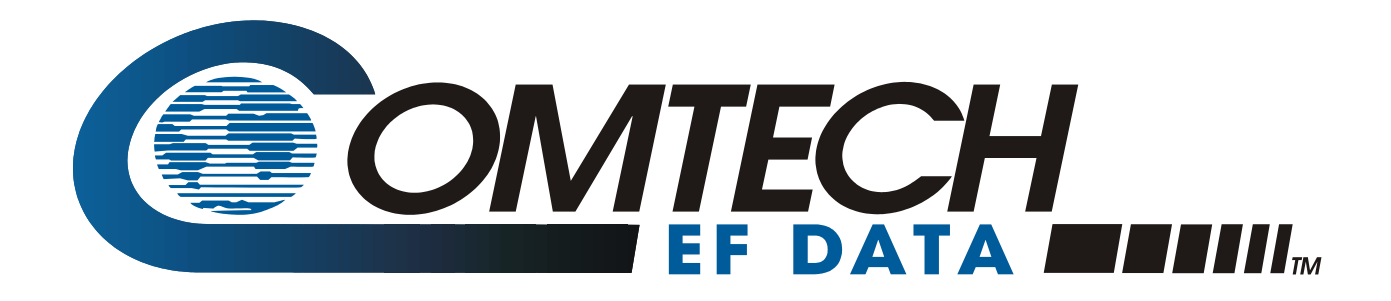

# CiM

## **Quick-Start Guide**

## For IP-Enabled Satellite Modems Part Number: CD/CIMQSTART.IOM Rev. 1 Sept. 9, 2002

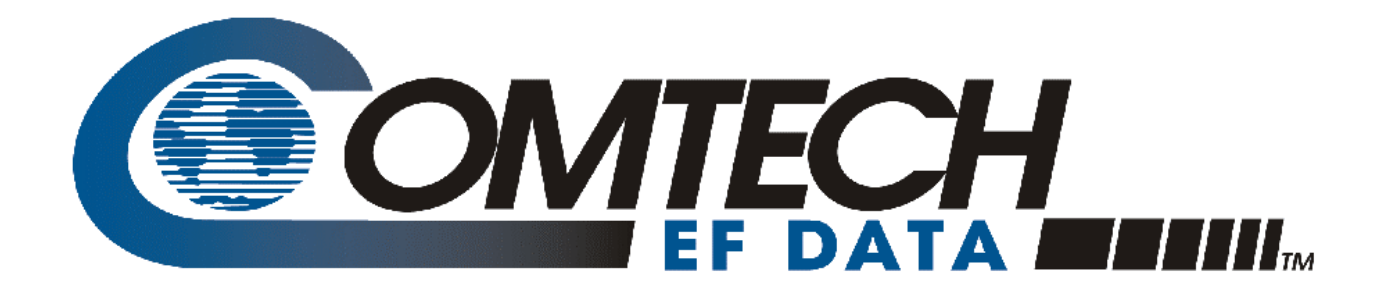

# CiM

## Quick-Start Guide

For IP Enabled Satellite Modems Part Number CD/CIMQSTART.IOM Rev. 1

Sept. 9, 2002

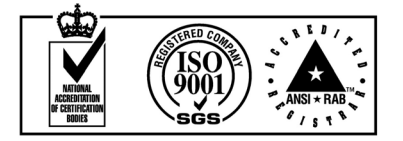

Comtech EF Data is an ISO 9001

Registered Company.

## **CUSTOMER SUPPORT**

Contact Comtech EF Data Customer Support for:

- Product support or training
- Information on upgrading or returning a product

A Customer Support representative may be reached at:

Comtech EF Data Attention: Customer Support Department 2114 West 7th Street Tempe, Arizona 85281 USA

(480) 333-2200 (Main Comtech EF Data Number)

(480) 333-4357 (Customer Support Desk)

(480) 333-2161 FAX

or, E-Mail can be sent to the Customer Support Department at:

fsservice@comtechefdata.com

- 1. To return a Comtech EF Data product (in-warranty and out-of-warranty) for repair or replacement:
- 2. Request a Return Material Authorization (RMA) number from the Comtech EF Data Customer Support Department.
- 3. Be prepared to supply the Customer Support representative with the model number, serial number, and a description of the problem.
- 4. To ensure that the product is not damaged during shipping, pack the product in its original shipping carton/packaging.
- 5. Ship the product back to Comtech EF Data. (Shipping charges should be prepaid.)

## **Table of Contents**

| CHAPTER 1. GETTING STARTED                       | . 1 |
|--------------------------------------------------|-----|
| 1.1 Introduction                                 | . 1 |
| 1.2 Typpical Point-to-Point System Configuration | . 1 |
| 1.3 Equipment List                               | . 2 |
| 1.4 Equipment Setup                              | . 2 |
| 1.5 PC Configuration                             | . 2 |
| 1.6 Transmit and Receive IF Configuration        | . 3 |
| 1.7 Basic IP Configuration                       | . 3 |
| 1.7.1 Main Menu.                                 | . 4 |
| 1.7.2 Restoring factory Default Configuration    | . 4 |
| 1.7.3 CiM 1 Configuration                        | . 5 |
| 1.7.4 CiM 2 Configuration                        | . 6 |
| 1.7.5 Verification                               | . 7 |
| 1.8 Using Encryption                             | . 8 |
| 1.8.1 CiM 1 Configuration                        | . 8 |
| 1.8.2 Configuration                              | . 9 |
| 1.8.3 Verification                               | 10  |
| 1.9 Other Configuration Items1                   | 11  |
| 1.9.1 User Names & Passwords1                    | 11  |
| 1.9.2 Access Lists 1                             | 11  |
| 1.9.3 Enabling/Disabling Telnet 1                | 13  |

## Figures

| Figure 1. | Typical Point-to-Point System Configuration | 1 |
|-----------|---------------------------------------------|---|
| Figure 2. | Main Menu                                   | 4 |

## **OVERVIEW OF CHANGES TO PREVIOUS EDITION**

CD/CIMQSTART.IOM Rev. 1 replaces part number CD/CIMQSTART.IOM Rev. -.

A summary of the changes made for Rev. 1 includes:

Chapter 1 Changed addresses in Figure 1 and through out the procedure.

## **ABOUT THIS MANUAL**

This manual provides installation and operation information for the Comtech EF Data CiM-IP Enabled Modems. This is a technical document intended for earth station engineers, technicians, and operators responsible for the operation and maintenance of the CiM-IP Enabled Modems.

## **CONVENTIONS AND REFERENCES**

#### **CAUTIONS AND WARNINGS**

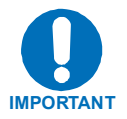

Indicates information critical for proper equipment function.

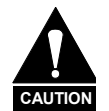

Indicates a hazardous situation that, if not avoided, may result in minor or moderate injury. CAUTION may also be used to indicate other unsafe practices or risks of property damage.

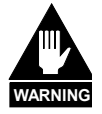

Indicates a potentially hazardous situation that, if not avoided, could result in death or serious injury.

## **METRIC CONVERSION**

Metric conversion information is located on the inside back cover of this manual. This information is provided to assist the operator in cross-referencing English to Metric conversions.

## **RECOMMENDED STANDARD DESIGNATIONS**

Recommended Standard (RS) Designations have been superseded by the new designation of the Electronic Industries Association (EIA). References to the old designations are shown only when depicting actual text displayed on the screen of the unit (RS-232, RS-485, etc.). All other references in the manual will be shown with the EIA designations (EIA-232, EIA-485, etc.) only.

#### **TRADEMARKS**

All product names mentioned in this manual may be trademarks or registered trademarks of their respective companies and are hereby acknowledged.

#### **REPORTING COMMENTS OR SUGGESTIONS CONCERNING THIS MANUAL**

Comments and suggestions regarding the content and design of this manual will be appreciated. To submit comments, please contact the Comtech EF Data Customer Support Department.

#### **EMC COMPLIANCE**

This is a Class A product. In a domestic environment, it may cause radio interference that requires the user to take adequate protection measures.

#### EN55022 COMPLIANCE

This equipment meets the radio disturbance characteristic specifications for information technology equipment as defined in EN55022.

#### EN50082-1 COMPLIANCE

This equipment meets the electromagnetic compatibility/generic immunity standard as defined in EN50082-1.

## **FEDERAL COMMUNICATIONS COMMISSION (FCC)**

This equipment has been tested and found to comply with the limits for a Class A digital device, pursuant to Part 15 of the FCC rules. These limits are designed to provide reasonable protection against harmful interference when the equipment is operated in a commercial environment.

This equipment generates, uses, and can radiate radio frequency energy. If not installed and used in accordance with the instruction manual, it may cause harmful interference to radio communications. Operation of this equipment in a residential area is likely to cause harmful interference; in which case, users are required to correct the interference at their own expense.

**Note:** To ensure compliance, properly shielded cables for DATA I/O shall be used. More specifically, these cables shall be shielded from end to end, ensuring a continuous shield.

## SAFETY COMPLIANCE

## EN 60950

Applicable testing is routinely performed as a condition of manufacturing on all units to ensure compliance with safety requirements of EN60950.

This equipment meets the Safety of Information Technology Equipment specification as defined in EN60950.

## LOW VOLTAGE DIRECTIVE (LVD)

The following information is applicable for the European Low Voltage Directive (EN60950):

| <har></har> | Type of power cord required for use in the European Community. |
|-------------|----------------------------------------------------------------|
| $\wedge$    | CAUTION: Double-pole/Neutral Fusing.                           |
|             | ACHTUNG: Zweipolige bzw. Neutralleiter-Sicherung.              |

International Symbols:

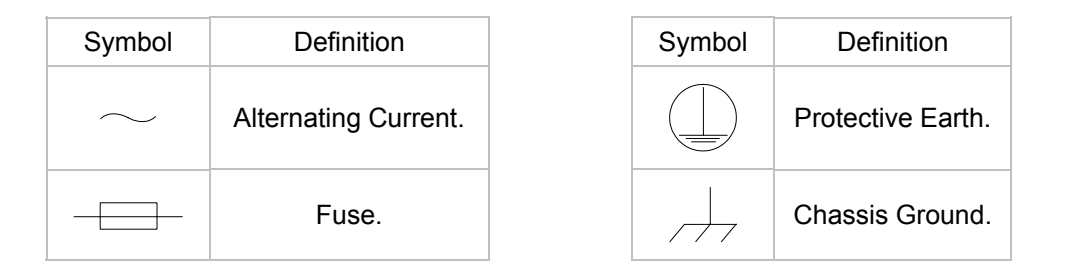

**Note:** For additional symbols, refer to "Cautions" listed earlier in this preface.

## WARRANTY POLICY

This Comtech EF Data product is warranted against defects in material and workmanship for a period of two years from the date of shipment. During the warranty period, Comtech EF Data will, at its option, repair or replace products that prove to be defective.

For equipment under warranty, the customer is responsible for freight to Comtech EF Data and all related custom, taxes, tariffs, insurance, etc. Comtech EF Data is responsible for the freight charges **only** for return of the equipment from the factory to the customer. Comtech EF Data will return the equipment by the same method (i.e., Air, Express, Surface) as the equipment was sent to Comtech EF Data.

#### LIMITATIONS OF WARRANTY

The foregoing warranty shall not apply to defects resulting from improper installation or maintenance, abuse, unauthorized modification, or operation outside of environmental specifications for the product, or, for damages that occur due to improper repackaging of equipment for return to Comtech EF Data.

No other warranty is expressed or implied. Comtech EF Data specifically disclaims the implied warranties of merchantability and fitness for particular purpose.

#### **EXCLUSIVE REMEDIES**

The remedies provided herein are the buyer's sole and exclusive remedies. Comtech EF Data shall not be liable for any direct, indirect, special, incidental, or consequential damages, whether based on contract, tort, or any other legal theory.

#### DISCLAIMER

Comtech EF Data has reviewed this manual thoroughly in order that it will be an easy-touse guide to your equipment. All statements, technical information, and recommendations in this manual and in any guides or related documents are believed reliable, but the accuracy and completeness thereof are not guaranteed or warranted, and they are not intended to be, nor should they be understood to be, representations or warranties concerning the products described. Further, Comtech EF Data reserves the right to make changes in the specifications of the products described in this manual at any time without notice and without obligation to notify any person of such changes.

If you have any questions regarding the equipment or the information in this manual, please contact the Comtech EF Data Customer Support Department

## **Chapter 1. Getting Started**

| Introduction                          | 1  |
|---------------------------------------|----|
| Sample Configuration                  | 1  |
| Equipment List                        | 1  |
| Equipment Setup                       | 2  |
| PC Configuration                      | 2  |
| Transmit and Receive IF Configuration | 3  |
| Basic IP Configuration                | 3  |
| Using Encryption                      | 8  |
| Using QoS                             | 11 |
| Other Configuration Items             | 11 |

#### **1.1 INTRODUCTION**

This quick start guide will allow a user to configure a pair of CiM-550 or CiM-300L (referred to CiM in rest of the document) from beginning (i.e. starting from factory default settings) and be able to pass traffic within minutes. It is assumed that the user is familiar with the configuration of the base satellite modem.

## **1.2 TYPICAL POINT-TO-POINT SYSTEM CONFIGURATION**

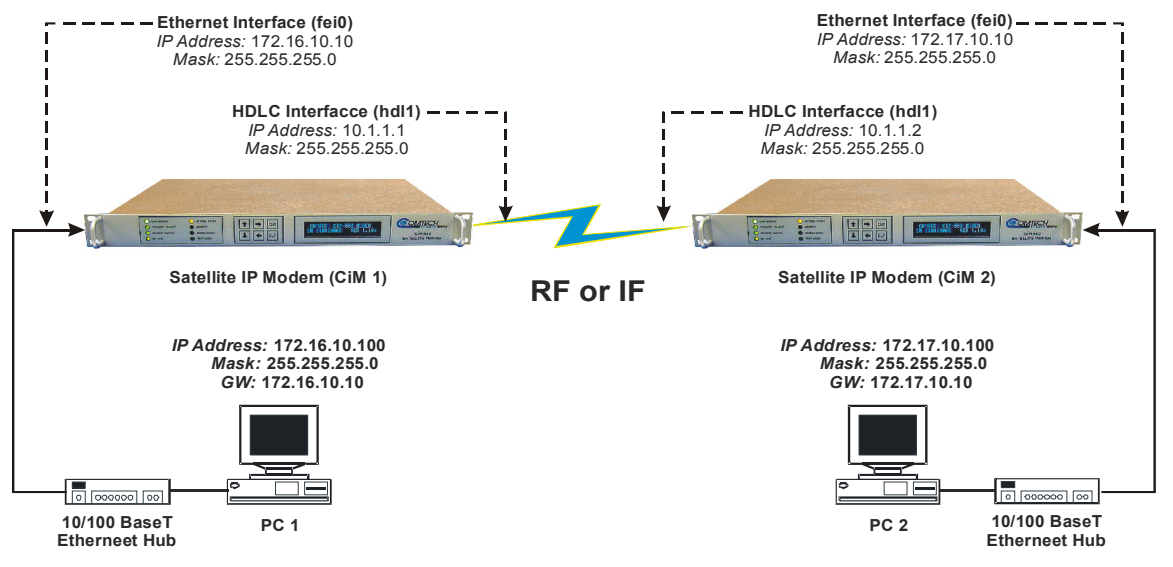

The steps in this guide will lead to following configuration:

Figure 1. Typical Point-to-Point System Configuration

## **1.3 EQUIPMENT LIST**

Following equipment is required:

| ltem | Equipment                                       | Quantity | Comments                                                                   |
|------|-------------------------------------------------|----------|----------------------------------------------------------------------------|
| 1    | CiM-550 Modem                                   | 2        |                                                                            |
| 2    | 10/100baseT Ethernet Hub                        | 2        | Provided by customer                                                       |
| 3    | PC with NIC and a terminal<br>emulation program | 2        | Provided by customer                                                       |
| 4    | Console cable (DB-9 to RJ-11)                   | 1        | Can be procured from Comtech EF Data                                       |
| 5    | Ethernet cables                                 | 4        | Provided by customer                                                       |
| 6    | IF cables                                       | 2        | Provided by customer                                                       |
|      |                                                 |          | (For IF loopback only. Additional equipment required for RF connectivity.) |
| 7    | Traffic Generator such as<br>SmartBits          | 1        | Provided by customer                                                       |

## **1.4 EQUIPMENT SETUP**

#### Step Description

- 1 Connect each CiM to the PC via the Ethernet Hub.
- 2 Connect the TX IF on CiM 1 to RX IF of CiM 2 and vice-versa.
- 3 Connect the DB-9 end of the console cable to the COM1 or COM2 port of the PC and the RJ-11 end to the console port at the back of CiM 1.
- 4 Connect CiM 1 and CiM 2 to suitable power supply and turn them ON.

## **1.5 PC CONFIGURATION**

#### Step Description

- 1 Set the IP address on PC 1 to **172.16.10.100**, mask to **255.255.255.0** and gateway to **172.16.10.10**.
- 2 Set the IP address on PC 2 to **172.17.10.100**, mask to **255.255.255.0** and gateway to **172.17.10.10**.

Reboot the PCs (if required).

## **1.6 TRANSMIT AND RECEIVE IF CONFIGURATION**

#### Step Description

- 1 Configure the transmit and receive IF parameters on CiM 1 and CiM 2 via the front panel.
- **Note:** The IF parameters can also be set via console menu, Telnet, web interface and SNMP but for this exercise, it is recommended that the front panel be used.
  - 2 Set the **TxPower** to minimum level.
  - 3 Before proceeding to next step, make sure that each CiM is locked to the other CiM.

## **1.7 BASIC IP CONFIGURATION**

#### Step Description

- 1 Launch the terminal emulation program such as HyperTerminal on Microsoft Windows.
- 2 Select the appropriate COM port (to which the DB-9 end of the console cable is connected) and configure it for:
  - ▶ 38,400 bps
  - 8 data bits
  - no parity
  - 1 stop bit
  - no hardware flow control
- 3 Press return and to bring up the Main menu.

### 1.7.1 MAIN MENU

| 🚅 Telnet - 10.6.7.252                                      | _ 🗆 🗙   |
|------------------------------------------------------------|---------|
| <u>C</u> onnect <u>E</u> dit <u>T</u> erminal <u>H</u> elp |         |
|                                                            | <b></b> |
|                                                            | _       |
|                                                            |         |
|                                                            |         |
|                                                            |         |
|                                                            |         |
|                                                            |         |
| Main Menu                                                  |         |
| Administration                                             | A       |
| Interface Configuration                                    | I       |
| Route Table                                                | R       |
| Protocol Configuration                                     | Р       |
| Satellite Modem Configuration                              | M       |
| Redundancy Configuration                                   | t       |
| uperactons and Maincenance                                 |         |
|                                                            |         |
| Save Parameters to permanent storage                       | s       |
| Exit                                                       | ····X 🔽 |

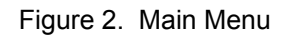

To use this onterface, select the appropriate sub-menu or the entry by pressing the character indicated at the right. Enter x to return to the previous menu.

#### **1.7.2 RESTORING FACTORY DEFAULT CONFIGURATION**

The following sections in this guide assume that the CiM is still in factory default configuration for IP. If that's not the case, the factory default configuration can be restored from the menu:

#### Step Description

- 1 From the **Main Menu**, select **Administration** sub-menu.
- 2 From the Administration menu, select **Operations and Maintenance** sub-menu.
- 3 From the Operations and Maintenance menu, select Database Operations sub-menu
- 4 From the **Database Operations** menu, select **Restore Factory Default** option
- 5 Confirm when prompted.

This will erase any user configuration and restore the CiM to factory default configuration.

#### 1.7.3 CIM 1 CONFIGURATION

CiM has 2 data interfaces - a LAN interface and a WAN interface. The LAN interface is a 10/100baseT Ethernet port (**fei0**). The WAN interface is the serial synchronous HDLC interface (**hdl0**). The Ethernet MAC address is factory assigned and cannot be changed.

#### 1.7.3.1 SETTING IP ADDRESS(ES)

#### Step Description

- 1 From the **Main Menu** select **Interface Configuration** sub-menu.
- 2 From the Interface Configuration Menu select Ethernet Interface (fei0)
- 3 Set IP Address to 172.16.10.10
- 4 Set Subnet Prefix Length to 24
- 5 From the Interface Configuration Menu select Satellite/HDLC Interface (hdl0).
- 6 Set IP Address to 10.1.1.1
- 7 Set Subnet Prefix Length to 24
- 8 Set **RX Enable/Disable** and **TX Enable/Disable** to **Enable**.
- 9 From Receive HDLC Channel Address menu set HDLC Addr 1 to 1 (0x0001)

The other parameters can be left to their factory default settings.

At this point you should be able to ping CiM 1 from PC 1:

- 10 ping 172.16.10.10
- 11 ping 10.1.1.1

#### 1.7.3.2 ROUTE TABLE

#### Step Description

- 1 From **Main Menu**, select **Route Table** sub-menu.
- 2 Enter 1 to configure the first route
- 3 Enter a suitable name
- 4 Set IP Address to 172.17.10.0
- 5 Set Number of Subnet Bits to 24
- 6 Enter the next hop IP address which is CiM 2's HDLC IP Address, 10.1.1.2

#### 1.7.3.3 SAVE CONFIGURATION

Save parameters to permanent storage.

#### 1.7.4 CIM 2 CONFIGURATION

Disconnect RJ-11 end of the console cable from CiM 1 and connect it to CiM 2.

#### 1.7.4.1 SETTING IP ADDRESS(ES)

- Step Description
  - 1 From the **Main Menu** select **Network Configuration** sub-menu.
  - 2 Set Ethernet IP Address to 172.17.10.10.
  - 3 Set Subnet Prefix Length to 24.
  - 4 Set HDLC IP Address to 10.1.1.2.

The other parameters can be left to their factory default settings.

At this point you should be able to ping CiM 2 from PC 2:

- 5 ping 172.17.10.10
- 6 ping 10.1.1.2

#### 1.7.4.2 ROUTE TABLE

#### Step Description

- 1 From Transmitter Configuration, sub-menu select Route Table sub-menu.
- 2 Enter **1** to configure the first route
- 3 Enter a suitable name
- 4 Set IP Address to 172.16.10.0
- 5 Set Number of Subnet Bits to 24
- 6 Enter the next hop IP address which is CiM 1's HDLC IP Address, 10.1.1.1

#### 1.7.4.3 SAVE CONFIGURATION

Save parameters to permanent storage.

#### **1.7.5 VERIFICATION**

At this point the basic configuration is over and you should be able to:

- Ping PC 1 from PC 2 and vice versa
- ▶ Ping CiM 2 from PC 1 and vice versa
- Pass any other data between the 2 PCs

## **1.8 USING ENCRYPTION**

CiM supports *optional* DES 56 encryption and decryption for additional security over the satellite link. Each CiM supports 2 user configurable keys for encryption and 2 user configurable keys for decryption. Each route can be assigned to be encrypted by Key 1 or Key 2 or Random (i.e. CiM selects Key 1 or Key 2 randomly on a per IP datagram basis) or transmitted in Clear (i.e. no encryption).

#### **1.8.1 CIM 1 CONFIGURATION**

#### 1.8.1.1 DES CONFIGURATION

#### Step Description

- 1 From the **Main Menu** select **Administration** sub-menu
- 2 From the Administration Menu, select the Feature Configuration sub-menu
- 3 Enable Transmit DES Encryption by pressing T
- 4 Enable Receive DES Dencryption by pressing **R**
- 5 From the Administration Menu, select the DES Configuration sub-menu
- 6 Set Transmit Key 1 to **0123456789ABCDEF**<sup>1</sup>
- 7 Set Transmit Key 2 to **FEDCBA9876543210**<sup>2</sup>
- 8 Set Receive Key 1 to ABCDEF0123456789
- 9 Set Receive Key 2 to FEDCBA0123456789
- 10 From Main Menu, select Route Table sub-menu
- 11 Select QOS/DES sub-menu
- 12 Select first route by pressing 1
- 13 Press Enter for Minimum and Maximum Bandwidth
- 14 Set **DES Key** to **2** (i.e. Key 2 FEDCBA9876543210 will be used to encrypt all datagrams on this route)

<sup>&</sup>lt;sup>1</sup> Customer may select another 16 hex digit key. This key must match the receive Key 1 on the other CiM.

<sup>&</sup>lt;sup>2</sup> Customer may select another 16 hex digit key. This key must match the receive Key 2 on the other CiM.

### **1.8.2 CONFIGURATION**

#### 1.8.2.1 DES CONFIGURATION

#### Step Description

- 1 From the Main Menu select Administration sub-menu
- 2 From the Administration Menu select the Feature Configuration sub-menu
- 3 Enable Transmit DES Encryption by pressing T
- 4 Enable Receive DES Dencryption by pressing R
- 5 From the Administration Menu select the DES Configuration sub-menu
- 6 Set Transmit Key 1 to ABCDEF0123456789<sup>3</sup>
- 7 Set Transmit Key 2 to FEDCBA0123456789<sup>4</sup>
- 8 Set Receive Key 1 to 0123456789ABCDEF
- 9 Set Receive Key 2 to FEDCBA9876543210
- 10 From Main Menu select Route Table sub-menu
- 11 Select **QOS/DES** sub-menu
- 12 Select first route by pressing 1
- 13 Press Enter for Minimum and Maximum Bandwidth
- 14 Set **DES Key** to **1** (i.e. Key 2 ABCDEF0123456789 will be used to encrypt all datagrams on this route)

#### 1.8.2.2 SAVE CONFIGURATION

Save parameters to permanent storage.

<sup>&</sup>lt;sup>3</sup> Customer may select another 16 hex digit key. This key must match the receive Key 1 on the other CiM.

<sup>&</sup>lt;sup>4</sup> Customer may select another 16 hex digit key. This key must match the receive Key 2 on the other CiM.

#### **1.8.3 VERIFICATION**

At this point all IP datagrams using route 1 on CiM 1 or CiM 2 are encrypted.

#### Step Description

- 1 First verify connectivity by:
  - Pinging PC 1 from PC 2 and vice versa
  - Pinging CiM 2 from PC 1 and vice versa
  - Passing any other data between the 2 PCs
- 2 Setup a continuous ping from PC 1 to PC 2 (ping 172.17.10.100 -t)
- 3 Disable decryption (Main Menu -> Administration -> DES Configuration -> Disable Decryption) on CiM 1 and the ping will start timing out.
- 4 Enable decryption and the ping will resume.
- 5 Alternatively disable encryption (Main Menu -> Administration -> DES Configuration -> Disable Encryption) on CiM 2 and the ping will resume

## **1.9 OTHER CONFIGURATION ITEMS**

#### 1.9.1 USER NAMES & PASSWORDS

#### Step Description

- 1 From the **Main Menu** select **Administration** sub-menu.
- 2 Select Name/Password Configuration sub-menu.

#### 1.9.2 ACCESS LISTS

Access lists can be used to regulate access to CiM to one or more devices or networks. If access list enforcement is enabled, only devices with IP address within the configured range are allowed access with:

- ICMP ping
- Telnet
- ► FTP
- SNMP
- HTML

If enabled, access list restrictions apply to both Ethernet and HDLC interface.

#### 1.9.2.1 CIM 1 CONFIGURATION

#### Step Description

- 1 From the Main Menu select Administration sub-menu.
- 2 Select Access Lists sub-menu
- 3 Set AccessClient1
  - a Set IP Address to 172.16.10.0
  - b Set Number of subnet bits to 24
  - c Set Access List Enforcement to Enabled

Now CiM 1 can only be pinged from PC 1 (and any other device on network 172.16.10.0/24) or accessed via Telnet or FTP or web interface. PC 2 will not be able to ping CiM 1 or access via any other means. To allow PC 2 access to CiM 1:

#### 4 Set AccessClient2

- a Set IP Address to 172.17.10.0
- b Number of subnet bits to 24

Now PC 2 (and any other device on network 172.17.10.0/24) will be able to ping CiM 1 or access CiM 1 via Telnet or FTP or web interface.

#### 1.9.2.2 CIM 2 CONFIGURATION

#### Step Description

- 1 From the Main Menu select Administration sub-menu.
- 2 From the Administration menu, select **Access Lists** sub-menu
- 3 Set AccessClient1
  - a Set IP Address to 172.16.10.0
  - b Set Number of subnet bits to 24
  - c Set Access List Enforcement to Enabled

Now CiM 2 can only be pinged from PC 1 (and any other device on network 172.16.10.0/24) or accessed via Telnet or FTP or web interface. PC 2 will not be able to ping CiM 2 or access via any other means. To allow PC 2 access to CiM 2:

#### 3 Set AccessClient2

- a Set IP Address to 172.17.10.0
- b Set Number of subnet bits to 24

Now PC 2 (and any other device on network 172.17.10.0/24) will be able to ping CiM 2 or access CiM 2 via Telnet or FTP or web interface.

## 1.9.3 ENABLING/DISABLING TELNET

The Telnet service can be enabled or disabled - as desired, as follows:

#### Step Description

- 1 From the Main Menu select Administration sub-menu.
- 2 From the Administration menu, select Features sub-menu
- 3 Enable/Disable Telnet

Once enabled, the console menu can also be accessed via Telnet.

#### **NOTES:**

| <br> | <br> |
|------|------|
|      |      |
|      |      |
|      |      |
|      |      |
|      |      |
|      |      |
| <br> | <br> |
| <br> | <br> |
|      |      |

#### METRIC CONVERSIONS

| Unit         | Centimeter              | Inch                    | Foot                    | Yard                    | Mile                     | Meter                   | Kilometer | Millimeter |
|--------------|-------------------------|-------------------------|-------------------------|-------------------------|--------------------------|-------------------------|-----------|------------|
| 1 centimeter | —                       | 0.3937                  | 0.03281                 | 0.01094                 | 6.214 x 10 <sup>-6</sup> | 0.01                    | —         | —          |
| 1 inch       | 2.540                   | —                       | 0.08333                 | 0.2778                  | 1.578 x 10 <sup>-5</sup> | 0.254                   | _         | 25.4       |
| 1 foot       | 30.480                  | 12.0                    | _                       | 0.3333                  | 1.893 x 10 <sup>-4</sup> | 0.3048                  | _         | _          |
| 1 yard       | 91.44                   | 36.0                    | 3.0                     | —                       | 5.679 x 10 <sup>-4</sup> | 0.9144                  | _         | _          |
| 1 meter      | 100.0                   | 39.37                   | 3.281                   | 1.094                   | 6.214 x 10 <sup>-4</sup> | _                       | _         | _          |
| 1 mile       | 1.609 x 10 <sup>5</sup> | 6.336 x 10 <sup>4</sup> | 5.280 x 10 <sup>3</sup> | 1.760 x 10 <sup>3</sup> | _                        | 1.609 x 10 <sup>3</sup> | 1.609     | _          |
| 1 mm         | —                       | 0.03937                 | _                       | —                       | —                        | —                       | _         | —          |
| 1 kilometer  | _                       | —                       | —                       | —                       | 0.621                    | —                       | _         | _          |

## Units of Length

#### **Temperature Conversions**

| Unit               | ° Fahrenheit | ° Centigrade    |  |
|--------------------|--------------|-----------------|--|
|                    |              | 0               |  |
| 32° Fahrenheit     |              | (water freezes) |  |
|                    |              | 100             |  |
| 212° Fahrenheit    |              | (water boils)   |  |
|                    |              | 273.1           |  |
| -459.6° Fahrenheit |              | (absolute 0)    |  |

| Formulas             |  |
|----------------------|--|
| C = (F - 32) * 0.555 |  |
| F = (C * 1.8) + 32   |  |

#### **Units of Weight**

| Unit         | Gram                  | Ounce<br>Avoirdupois | Ounce<br>Troy | Pound<br>Avoir. | Pound<br>Troy | Kilogram |
|--------------|-----------------------|----------------------|---------------|-----------------|---------------|----------|
| 1 gram       | —                     | 0.03527              | 0.03215       | 0.002205        | 0.002679      | 0.001    |
| 1 oz. avoir. | 28.35                 | —                    | 0.9115        | 0.0625          | 0.07595       | 0.02835  |
| 1 oz. troy   | 31.10                 | 1.097                | —             | 0.06857         | 0.08333       | 0.03110  |
| 1 lb. avoir. | 453.6                 | 16.0                 | 14.58         | —               | 1.215         | 0.4536   |
| 1 lb. Troy   | 373.2                 | 13.17                | 12.0          | 0.8229          | —             | 0.3732   |
| 1 kilogram   | 1.0 x 10 <sup>3</sup> | 35.27                | 32.15         | 2.205           | 2.679         | —        |

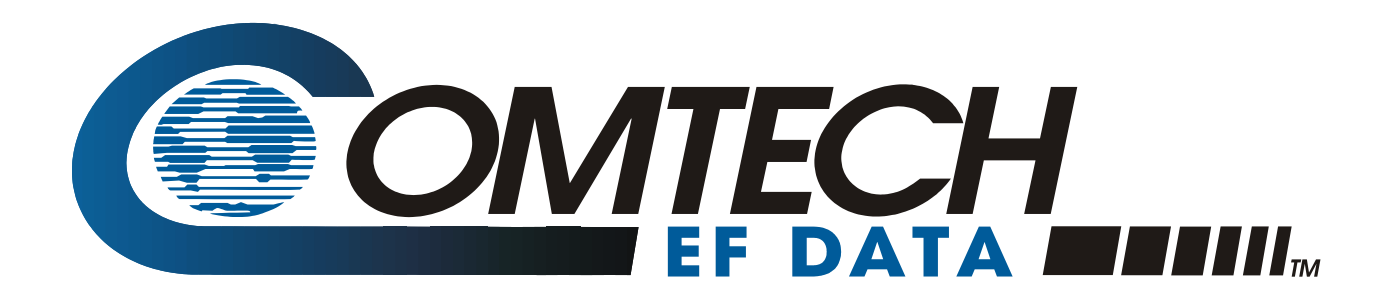

2114 WEST 7TH STREET TEMPE ARIZONA 85281 USA 480 • 333 • 2200 PHONE 480 • 333 • 2161 FAX